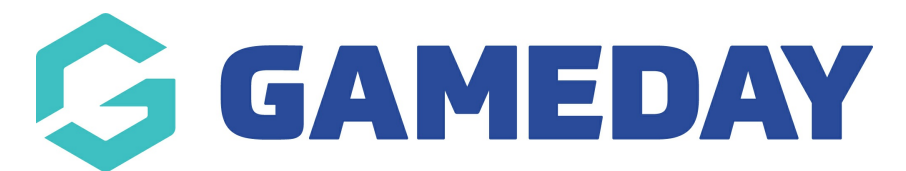

## How do I create Terms and Conditions?

Last Modified on 08/01/2024 11:55 am AEDT

GameDay administrators are able to define a **Terms & Conditions** question that can be added to registration forms and events, allowing you to ensure your registrants have been exposed to your organisational Ts & Cs as part of their registration.

To create a new Terms & Conditions question:

1. In the left-hand menu, select **PRODUCTS & QUESTIONS** 

| Ģ   | <b>JAMEDAY</b>       |   |
|-----|----------------------|---|
|     | Dashboard            |   |
| OF  | My Organisation      | - |
| \$  | Finances             | • |
| 288 | Members              | • |
|     | Membership Forms     | • |
| 00  | Products & Questions |   |
|     | Promotions           |   |
|     | Events               | • |
| B   | Reports              |   |
|     |                      |   |
|     |                      |   |
|     |                      |   |

2. Toggle over to the **QUESTIONS** tab

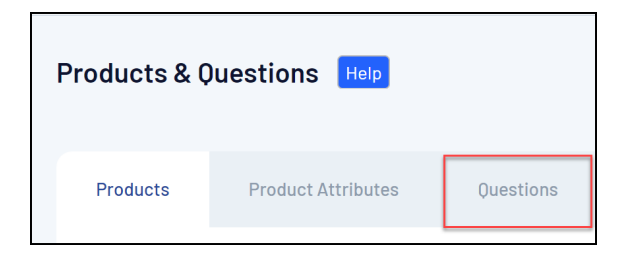

## 3. Click **CREATE QUESTION**

| Products & ( | Questions Help     |           |                       |                    |   |
|--------------|--------------------|-----------|-----------------------|--------------------|---|
| Products     | Product Attributes | Questions | Product Features BETA |                    |   |
| Create Quest | ion                |           |                       | All Question Types | ø |

4. In the **Question Type** field, select **TERMS OR PRIVACY POLICY** 

| Create New Question            |               |             |     |      |                  |   | × |
|--------------------------------|---------------|-------------|-----|------|------------------|---|---|
| Question Name *                |               |             |     |      |                  |   |   |
| Question Text * 🕜              |               |             |     |      |                  |   |   |
| Question Type *                | Terms or Priv | vacy Policy |     |      |                  |   | • |
| Terms or Privacy Policy Full 👔 | Paragraph     | ~           | B I | 0 := | 1 <u>-</u><br>2- | 5 | < |
|                                |               |             |     |      | Canaal           |   |   |

- 5. Enter the field details as below:
  - **Question Name**: The name of your question as displayed in your GameDay database
  - **Question Text**: The name of your question as displayed to members/event entrants on registration forms
  - **Terms or Privacy Policy Full Text**: Enter your terms and conditions in full here. This also allows additional formatting options such as bold, italics, headings, links, lists and more
- 6. When you've completed all the necessary details, click SAVE

| Create New Question            | ×                             |
|--------------------------------|-------------------------------|
| Question Name *                | Ts & Cs                       |
| Question Text * 🕜              | Terms & Conditions            |
| Question Type *                | Terms or Privacy Policy       |
| Terms or Privacy Policy Full 👔 | Paragraph ∨ B I ⊘ := 1= ≦ ⇔ ⇔ |
|                                | Enter your full Ts & Cs here  |
|                                |                               |
|                                | Cancel                        |

This question will now be available for you to add to your Membership or Event Forms

## **Related Articles**